外设管理解决方案 杨银波 2016-05-20 发表

网络中使用iMC对用户终端进行管控,需要对串口、并口、USB、红外、1394、蓝牙、Modem、软驱、PCMCIA、光驱等外设进行禁用或监控审计,对打印机进行监控的场合。

网络中使用iMC DAM作为终端桌面管理服务器,组网图略。

#### 配置步骤为

- (1) 在iMC DAM中增加外设管理策略。
- (2) 在iMC DAM中增加桌面控制方案,引用外设管理策略。
- (3) 在iMC DAM中增加或修改资产,引用桌面控制方案。
- (4)在iNode客户端上线,获取桌面控制方案,通过iNode客户端实现禁用和实时监控并上报违规操作。
- (5) 在iMC智能管理中心查询违规操作。

#### 1. 增加外设管理策略

(1)选择"用户"页签,单击左侧导航树中的"桌面资产管理 > 桌面监控策略管理 > 外设管理策略"菜单 项,进入外设管理策略列表页面,如下图所示:

| H3C                                                                                                    | Intelligen | elligent Management Center                                                                                                    |        |        |           |       |        |      |        |    |        |  |  |
|----------------------------------------------------------------------------------------------------|------------|----------------------------------------------------------------------------------------------------|--------|--------|-----------|-------|--------|------|--------|----|--------|--|--|
| *                                                                                                    | 首页         | 资源                                                                                                    | 用户     | 业务     | 告讐        | 报表    | 系统管理   |      |        |    | • 查询设备 |  |  |
| 终端管理                                                                                                    | ~ *        | □ 日 □ 日 <td>桌面淡产管理</td> <td> &gt; 桌面出控</td> <td>(略管理 &gt; ))</td> <td>设管理策略</td> <td></td> <td></td> <td></td> <td></td> <td></td> | 桌面淡产管理 | > 桌面出控 | (略管理 > )) | 设管理策略 |        |      |        |    |        |  |  |
| 用户推入日志                                                                                                    | ×          | 燈加                                                                                                    | 819A   |        |           |       |        |      |        |    |        |  |  |
| 抱入策略管理                                                                                                    | ~          | 策略名称                                                                                                    | ¥ -    | 描述     |           |       | 用列表    | 违规审计 | 业务分组 ≎ | 修改 | WAR    |  |  |
| 计费业务管理                                                                                                    | ~          | test                                                                                                    |        |        |           | U     | SB存储设备 | 审计   | 未分组    | 2  | Û      |  |  |
| 安全策略管理                                                                                                    | ×          | 共有1条;                                                                                                    | 记录。    |        |           |       |        |      |        |    |        |  |  |
| 桌面沒产管理                                                                                                    | ~          |                                                                                                    |        |        |           |       |        |      |        |    |        |  |  |
| □ 快速入门<br>□ 资产分组<br>□ 新有资产<br>◎ 资产就计交更<br>◎ 资产就计交更<br>■ 桌面控制为案<br>▼ □ 桌面控制为案                                                                                                    | ><br>管理    |                                                                                                    |        |        |           |       |        |      |        |    |        |  |  |
| <ul> <li>小会管理策略</li> <li>第二十六管理策略</li> <li>第二十二十六章</li> <li>第二十二十六章</li> <li>第二十二十二十六章</li> <li>第二十二十二十二十六章</li> <li>第二十二十二十二十二十二十二十二十二十二十二十二十二十二十二十二十二十二十二十</li></ul> | -<br>-<br> |                                                                                                    |        |        |           |       |        |      |        |    |        |  |  |

(2) 单击<增加>按钮,进入增加外设管理策略页面,如下图所示:

| 🚠 用户 > 桌面资产管理 > 桌面出控                              | <b>第略管理 &gt; 外设管理策略 &gt; 增加</b> 外设管理策略 | Om                                                                                                    |
|---------------------------------------------------|----------------------------------------|----------------------------------------------------------------------------------------------------|
| 増加外設管理策略                                          |                                        |                                                                                                    |
| ▲本回見<br>前期名称 *<br>业务分组<br>描述                      | <del></del>                            |                                                                                                    |
| √外设违规使用审计     蔡用设备(选中表示禁用)                        | USB存储设备文件监控                            | ▲票注注D04/84/2                                                                                                    |
| ☑USB存储设备日 私单                                      | 06649468                               | *<br><b>御</b><br>しの時時後後自急時自一時後の知道品線が結成。以前年7分割、加以552201。「南村谷内<br>月島時代の間場(2017)大陸後期、東不能力型。後入時2019~1036時後後前,時17月前5<br>一个036時後後後。 |
| <ul> <li>□光紙</li> <li>□串□</li> <li>□蓋牙</li> </ul> | □ 钦耀<br>□ 并口<br>□ 1394                 | PONCIA 42<br>                                                                                                    |
| 客戶端提示信息<br>□ 设备禁用时提示用户                            | 位的SDeviceS已经被禁用,如果确实需要使用该设备            | 请联系管理员。 <sup>①</sup>                                                                                                    |
|                                                   |                                        | 碗定 取消                                                                                                    |

配置以下参数:

策略名称: 输入策略名称, 该项是策略的唯一标识。

业务分组:选择该策略所属的业务分组。管理员/维护员可以将策略加入自身关联的业务分组。注意, 只有DAM系统参数中的"DAM业务分权"配置为允许时,才能选择业务分组。

外设违规使用审计:当iNode客户端发现外设违规使用时是否将违规信息上报给服务器,以便管理员进行审计。

USB存储设备文件监控:当iNode客户端发现终端连接的USB存储设备进行读写时,将该信息上报给服务器,以便管理员进行监控。

监控打印机操作:当iNode客户端发现终端连接了打印机设备时,将该信息上报给服务器,以便管理员进行监控。

禁用设备:选择需要禁用的外设。

USB存储设备白名单:允许客户端使用的USB存储设备厂商标识和产品标识。选择"USB存储设备"后,可以配置允许终端使用的USB存储设备。除了USB存储设备白名单以外的USB存储设备都被禁用。 光驱刻录进程黑名单:允许客户端运行的刻录软件进程名称和MD5摘要。属于定制版本的特殊功能,

一般的版本不支持。选择"监控光驱刻录设备操作"后,可以配置不允许终端使用的光盘刻录软件。配置时,可以单独配置软件的进程名称,检查时仅检查进程名称;也可以同时配置软件的进程名称+MD5

摘要,检查时既检查软件名称也检查MD5摘要。如果客尸端发现有不允许的光盘刻录软件运行,则会 强制结束该软件的进程。如果光驱刻录进程黑、白名单中出现重复的进程记录(名称和MD5摘要均一 致),将以黑名单为准。

光驱刻录进程白名单:允许客户端运行的刻录软件进程名称和MD5摘要。属于定制版本的特殊功能,

一般的版本不支持。选择"监控光驱刻录设备操作"后,可以配置允许终端使用的光盘刻录软件。配置时,可以单独配置软件的进程名称,检查时仅检查进程名称;也可以同时配置软件的进程名称+MD5摘要,检查时既检查软件名称也检查MD5摘要。如果客户端发现有允许的光盘刻录软件运行,则会定时监控其刻录的文件列表并上报至服务器。如果光驱刻录进程黑、白名单中出现重复的进程记录(名称和MD5摘要均一致),将以黑名单为准。

(3) 单击<确定>按钮,完成操作。

2. 增加桌面控制方案

(1) 单击左侧导航树中的"桌面资产管理 > 桌面控制方案"菜单项,进入桌面控制方案列表页面。如下 图所示:

| <u> </u>                              | 首百 | 清石    | Шė       | 418       | 去账 | 指本   | 系结管用 |        |    |          | 5  | <ul> <li>● (2)(2)(3)</li> </ul> |
|---------------------------------------|----|-------|----------|-----------|----|------|------|--------|----|----------|----|---------------------------------|
| ^                                     |    |       |          |           | -  |      |      | •      |    |          |    |                                 |
| 用户管理                                  | ~  | ■ 用户  | > 泉面资产管约 | 皇 > 泉南控制万 | 漢  |      |      |        |    |          |    | 7                               |
| 推入用户管理                                | ~  | 增加    | 創紙       |           |    |      |      |        |    |          |    |                                 |
| 访客管理                                  | ~  | 方案名   | 教 -      | 外设管理》     | 彩略 | 绿色节能 | 策略   | 监控告響策略 | 描述 | 业务分组 ≎   | 修改 | 删除                              |
| 终端管理                                  | ~  | test  |          | test      |    |      |      |        |    | 本公田      | 2  | Î                               |
| 用户推入日志                                | ~  | 10.54 |          | 1.01      |    |      |      |        |    | -17-72 B |    |                                 |
| 接入策略管理                                | ~  | 共有1字  | 记录。      |           |    |      |      |        |    |          |    |                                 |
| 计费业务管理                                | ~  | L     |          |           |    |      |      |        |    |          |    |                                 |
| 安全策略管理                                | ~  |       |          |           |    |      |      |        |    |          |    |                                 |
| · · · · · · · · · · · · · · · · · · · | ~  |       |          |           |    |      |      |        |    |          |    |                                 |
| □ 快速入门                                |    |       |          |           |    |      |      |        |    |          |    |                                 |
| 1 资产分组                                |    |       |          |           |    |      |      |        |    |          |    |                                 |
| ⑥ 所有资产                                | >  |       |          |           |    |      |      |        |    |          |    |                                 |
| [2] 资产硬件变更                            |    |       |          |           |    |      |      |        |    |          |    |                                 |
| Q: 资产软件变更                             |    |       |          |           |    |      | De . |        |    |          |    |                                 |
| 9. 東南空到方条                             |    |       |          |           |    |      |      |        |    |          |    |                                 |
| <ul> <li>一 いいかせのお</li> </ul>          | 密理 |       |          |           |    |      |      |        |    |          |    |                                 |
| G. 绿色节能策略                             |    |       |          |           |    |      |      |        |    |          |    |                                 |
| A: 出拉告警策略                             |    |       |          |           |    |      |      |        |    |          |    |                                 |

(2) 单击<增加>按钮,进入增加桌面控制方案页面,如下图所示。或点击桌面控制方案对应的链接,进入修改桌面控制方案页面,修改页面与增加页面类似。

| 资源     | 用户              | 业务       | 告響        | 报表  | 系统管理 |        |    |    | <b>™_</b> ▼ 查询说 |
|--------|-----------------|----------|-----------|-----|------|--------|----|----|-----------------|
| 🤜 用户 > | 桌面资产管理          | > 桌面控制方弊 | 【 > 増加県面排 | 创方案 |      |        |    |    |                 |
| 增加東面把  | 控制方案            |          |           |     |      |        |    |    |                 |
| 基本信息   |                 |          |           |     |      |        |    |    |                 |
| 方案名称   | •               |          |           |     |      | ]      |    |    |                 |
| 业务分组   |                 |          | 未分组       |     | •    | ]      |    |    |                 |
| 描述     | whether we also |          |           |     |      |        |    |    |                 |
| 畫主,現的) | 車略列表            |          |           |     |      |        |    |    |                 |
|        |                 |          | 策略名称      |     |      | 策略类型   |    | 描述 | 业务分组            |
|        |                 |          | test      |     |      | 外设管理策略 |    |    | 未分组             |
| L      |                 |          |           |     |      |        |    |    |                 |
|        |                 |          |           |     |      | 确定     | 取消 |    |                 |

配置以下参数:

| 方案名称: 输入方案的名称, 该项是方案的唯一标识。

1 业务分组:用于配置该方案所属的业务分组。管理员/维护员可以将方案加入自身关联的业务分组。

- 需生效的策略列表:指定该方案包含的外设管理策略,只能选择一个外设管理策略。(3)单击<确定</li>
 >按钮,完成操作。

3. 将桌面控制策略应用到资产

(1) 单击左侧导航树中的"桌面资产管理 > 所有资产"菜单项,进入资产列表页面,如下图所示。

| H3C                              | Intelligen | t Manag    | ement Cer        | nter               |       |             |                 |       |      |         | 🚊 admin 💿 無助       | i 关于 山注病     |
|----------------------------------|------------|------------|------------------|--------------------|-------|-------------|-----------------|-------|------|---------|--------------------|--------------|
| *                                | 首页         | 資源         | 用户               | 业务                 | 合要    | 报表          | 系统管理            |       |      |         | <b>1.</b> - 20020  | Q ×          |
| 用户置用                             |            | 🔁 用户       | > 桌面沒戶管          | <b>理 &gt;</b> 所有资产 |       |             |                 |       |      |         | *                  | 加入秋華 ⑦东肋     |
| 抱入用户管理                           | ~          | <b>東声音</b> | n                |                    |       |             |                 |       |      |         |                    | <b>夏</b> の五句 |
| 访客管理                             | ~          | 漢户         | 编号               |                    |       |             | 资产              | 名称    |      |         |                    |              |
| 均碱管理                             | ~          |            |                  |                    |       |             |                 | 14176 |      |         | 10.10 (c).10       |              |
| 用户接入日志                           | v          | 31(1)      | ~                |                    |       |             | 774             | 5019  |      | Ph.     | X14 22             |              |
| 抱入前盼管理                           |            |            |                  |                    |       |             |                 |       |      |         |                    | 17-1-1-1     |
| 计表让分馆理                           | ~          | 增加         | 微量导入             | 發移分遣               | 898 3 | 735 - FREMS |                 |       |      |         |                    | **********   |
| 安全和新智慧                           | ~          |            | 状态 *             | 演/                 | ご編号 0 |             | 資产名称 ○          | 分组    | 名称 ○ | ○ 責任人 ○ | 加入时间 🌣             | 修改           |
| 成面积产物理                           | ~          |            | • 在线             | л,                 | TEST  |             | LENOVO-M8000TTT | 未分    | 98   | test    | 2013-10-22 15:32:0 | 5 🕑          |
| C READ                           |            | 共有1        | <b>杀记录</b> , 当前第 | 1-1-第1/1页          | {+    |             |                 |       |      |         | 14 14 1 42         | - 50 -       |
| · 加产分组                           |            |            |                  |                    |       |             |                 |       |      |         |                    |              |
| ⑥ 所有资产                           | >          |            |                  |                    |       |             |                 |       |      |         |                    |              |
| 23、资产硬件交更                        |            |            |                  |                    |       |             |                 |       |      |         |                    |              |
| · 通过的自己的事                        |            |            |                  |                    |       |             |                 |       |      |         |                    |              |
| <ul> <li></li></ul>              |            |            |                  |                    |       |             |                 |       |      |         |                    |              |
| <ul> <li>OR INCOMPANY</li> </ul> | ILTM       |            |                  |                    |       |             |                 |       |      |         |                    |              |
| G. 绿色节能策略                        |            |            |                  |                    |       |             |                 | -     |      |         |                    |              |
| ALL 法拉希斯希腊                       |            |            |                  |                    |       |             |                 |       |      |         |                    |              |

(2) 单击<增加>按钮,进入增加资产页面,如下图所示。或点击资产对应的修改链接,进入修改资产页面,修改页面与增加页面类似。资产的桌面控制方案选择之前配置的方案,其他参数根据具体情况配置。

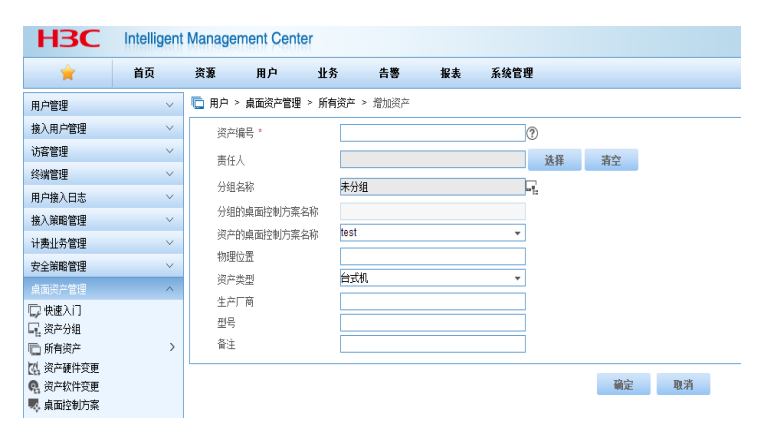

(3) 单击<确定>按钮,完成操作。

#### 4. 客户端上线

iNode客户端上线,安全认证成功,并完成资产注册。注册完成后,iNode客户端与DAM服务器通过 报文交互获取桌面控制方案,解析此方案并获取外设管理策略配置,根据配置对外设进行禁用和监控 ,并将结果上报到服务器。

5. 智能管理中心监控、查询和审计

# (1) USB存储文件监控

选择"用户"页签,单击左侧导航树中的"桌面资产管理 > 桌面监控审计 > USB存储文件监控"菜单项,进入USB存储文件日志列表页面,如下图所示。可以通过查询条件快速筛选出所需的信息。单击<导出>按钮即可将日志导出到指定文件。

| *                                     | 首页 | 資源 用户                     | 业务                 | 告巻 探護         | 医二乙酸 医二乙酸 医二乙酸 医二乙酸 医二乙酸 医二乙酸 医二乙酸 医二乙酸 |                 | •                   | ■ 室前设备                                               | Q,    |
|---------------------------------------|----|---------------------------|--------------------|---------------|-----------------------------------------|-----------------|---------------------|------------------------------------------------------|-------|
| 用户管理                                  | ×  | 📑 用户 > 桌面沒产管              | 理 > 東進協控审          | + > USB存储文件留  | 12                                      |                 |                     | ★tu>\\$%                                             | @43   |
| 接入用户管理                                | ~  | USB存储设备文件监控               | 日志宣創               |               |                                         |                 |                     |                                                      | 高级度   |
| 访客管理                                  | ~  | 资产编号                      |                    |               | 19                                      | 语产条款            |                     |                                                      |       |
| 经销售理                                  | ~  | 10046344900000            | Ho JI 2013-        | 0.17 10:09:00 |                                         | n/              | 2013-10-24 10:08 58 | n 1939 aG                                            |       |
| 用户推入日志                                | ~  | CONTRACT PRIMA CONTRACTOR | a())), <u>2010</u> |               | 0                                       | 21              | 100.024 (0000)      | 2 <u>0</u> 19 10 10 10 10 10 10 10 10 10 10 10 10 10 | a     |
| 描入策略管理                                | ×  |                           |                    |               |                                         |                 |                     |                                                      | 896   |
| 计费业务管理                                | ~  | 1905.                     |                    |               |                                         |                 |                     |                                                      | dotto |
| 安全師昭管理                                | ~  | 資产編号 ≎                    | 资产名称 ♀             | 责任人 ≎         | 逻辑盘符                                    | USB插入时间(服务器编) * | USB摄出时间(服务器编) ⇔     | 详细信息                                                 |       |
| 成百萬产管理                                |    | 未找到符合条件的记录                | ř.                 |               |                                         |                 |                     |                                                      |       |
| ◎ 供理入门                                |    | 共有0条记录。当前算                | 0-0-第1/1页。         |               |                                         |                 |                     | 14 44 35 31 50                                       |       |
| 12. 资产分组                              |    |                           |                    |               |                                         |                 |                     |                                                      |       |
| III 放射波产<br>M 放大型体力型                  |    |                           |                    |               |                                         |                 |                     |                                                      |       |
| (1) 为产银针关键<br>例 资产软件资源                |    |                           |                    |               |                                         |                 |                     |                                                      |       |
| 电 桌面控制方案                              |    |                           |                    |               |                                         |                 |                     |                                                      |       |
| · · · · · · · · · · · · · · · · · · · | Ξ. |                           |                    |               |                                         |                 |                     |                                                      |       |
| * 国家建設市计                              | _  |                           |                    |               |                                         |                 |                     |                                                      |       |
| I USB存储文件当                            | 进  |                           |                    |               |                                         |                 |                     |                                                      |       |
| ■ 打印机道控<br>● A:Dist和型词目               |    |                           |                    |               |                                         |                 |                     |                                                      |       |
| 前 经接文件审计                              |    |                           |                    |               |                                         |                 |                     |                                                      |       |

## (2) 打印机监控

选择"用户"页签,单击左侧导航树中的"桌面资产管理 > 桌面监控审计 > 打印机监控"菜单项,进入打印 机监控日志列表页面,如下图所示。可以通过查询条件快速筛选出所需的信息。单击<导出>按钮即可 将日志导出到指定文件。

| ×                                     | 首页 | 资源           | 用户            | 业务     | 告答 报      | 表 系统管理  |          |         |        | •••• 查询设备 | i Q s        |
|---------------------------------------|----|--------------|---------------|--------|-----------|---------|----------|---------|--------|-----------|--------------|
| 用户管理                                  | ~  | 🚔 用户 > 鼎     | 面沒产管理 >       | 桌面這拉审计 | † ≥ 打印机监控 |         |          |         |        |           | ★ta入根羅 ②#ati |
| 接入用户管理                                | ~  | 打印机温控查记      | 街             |        |           |         |          |         |        |           | 高级查询         |
| 访賞管理                                  | ~  | We do do The |               |        |           |         | Walter D |         |        | -         | ai. 19       |
| 终端管理                                  | ~  | 第二曲約         |               |        |           |         | 灾广阔亏     |         |        | MIN       | #A           |
| 用户搜入日志                                | ~  |              |               |        |           |         |          |         |        |           |              |
| 投入第時管理                                | ~  | 导出           |               |        |           |         |          |         |        |           | 导出历史         |
| 计责业务管理                                | ~  | 资产编号(        | ) 资产          | 名称 ♀   | 责任人 ≎     | 打印机名称 ♀ | 文件名 ♀    | 已打印页数 🌣 | 上报时间 * | 共享打印 🌣    | 详细信息         |
| 安全轴吻管理                                | ~  | 未找到财合的       | <b>补件的记录。</b> |        |           |         |          |         |        |           |              |
|                                       |    | 共有0条记录       | 。 当前第0-0,     | 第1/1页。 |           |         |          |         |        |           | N NO NI 50 💌 |
| 口 焼き入门                                |    |              |               |        |           |         |          |         |        |           |              |
| し 信 東戸分組                              |    |              |               |        |           |         |          |         |        |           |              |
| 10 8 H 32 F                           |    |              |               |        |           |         |          |         |        |           |              |
| 6 资产软件变更                              |    |              |               |        |           |         |          |         |        |           |              |
| 畼 東面控制防禦                              |    |              |               |        |           |         |          |         |        |           |              |
| <ul> <li>「日、東西協控策略管</li> </ul>        | 锂  |              |               |        |           |         |          |         |        |           |              |
| * 国 桌面描绘审计                            |    |              |               |        |           |         |          |         |        |           |              |
|                                       | 12 |              |               |        |           |         |          |         |        |           |              |
| ····································· |    |              |               |        |           |         |          |         |        |           |              |
| 폐 终端文件审计                              |    |              |               |        |           |         | R        |         |        |           |              |
| ET INVERSE                            |    |              |               |        |           |         |          |         |        |           |              |

## (3) 外设违规查询

选择"用户"页签,单击左侧导航树中的"桌面资产管理>桌面监控审计>外设违规查询"菜单项,进入外设违规监控日志列表页面,如下图所示。可以通过查询条件快速筛选出所需的信息。单击<导出>按钮即可将日志导出到指定文件。

| *                                                | 首页   | 資源       | 用户      | 业务         | 告答       | 报表  | 系统管理   |                   |   |          | ₩2 * 室前设备      |         | Q <b>,</b> 8 |
|--------------------------------------------------|------|----------|---------|------------|----------|-----|--------|-------------------|---|----------|----------------|---------|--------------|
| 用户管理                                             | ~    | 🔍 用户 > 1 | 中国共产管理  | > ALTERIAL | ₩ > 外设违/ | 成宣肖 |        |                   |   |          | *              | tu XVR檔 | @##          |
| 接入用户管理                                           | ~    | 外设违规查询   | 9       |            |          |     |        |                   |   |          |                |         | 高级查日         |
| 访客管理                                             | ×    | 派左編幕     |         |            |          |     |        | 墨任人               |   |          | <br>音道 委员      |         |              |
| 经销售理                                             | ~    |          |         |            |          |     |        |                   |   |          | ALC PT MILLION |         |              |
| 用户抽入日志                                           | ~    | Phase    |         |            |          |     |        |                   |   |          |                |         | 马尔历史         |
| 接入策略管理                                           | ~    | 49sta    |         |            |          |     |        |                   |   |          |                |         |              |
| 计责让务管理                                           | ~    | 资产编号     | ्र ह    | 12戸名称 0    | 責任人      | 0   | 设备类型 ○ | <b>發作时间(服务咨请)</b> | • | 设备振送信息 ○ | 设备禁用结束         | 0 8     | FMMAR        |
| 安全策略管理                                           | ~    | 未找到份合    | 条件的记录。  |            |          |     |        |                   |   |          |                |         |              |
| 成百资产管理                                           | ~    | 共有0条记    | 泉・当前第0・ | 0,第1/1页。   |          |     |        |                   |   |          |                | × 50    |              |
| 日本語入口                                            |      |          |         |            |          |     |        |                   |   |          |                |         |              |
| し、資产分組                                           |      |          |         |            |          |     |        |                   |   |          |                |         |              |
| 回用用用件                                            |      |          |         |            |          |     |        |                   |   |          |                |         |              |
| (A) 这户软件交更                                       |      |          |         |            |          |     |        |                   |   |          |                |         |              |
| 嗯 桌面控制防索                                         |      |          |         |            |          |     |        |                   |   |          |                |         |              |
| <ul> <li>1. 東京法校第時間</li> </ul>                   | tΨ   |          |         |            |          |     |        |                   |   |          |                |         |              |
| * 🖫 桌面塗控审计                                       |      |          |         |            |          |     |        |                   |   |          |                |         |              |
| BU USB存储文件当                                      | altz |          |         |            |          |     | N      |                   |   |          |                |         |              |
| <ul> <li>A SUBMERT</li> <li>A SUBMERT</li> </ul> |      |          |         |            |          |     | H      |                   |   |          |                |         |              |
| 副领域文件审计                                          |      |          |         |            |          |     |        |                   |   |          |                |         |              |
| () 资产统计                                          |      |          |         |            |          |     |        |                   |   |          |                |         |              |
| 软件分类任务                                           |      |          |         |            |          |     |        |                   |   |          |                |         |              |

## (4) 终端文件审计

终端文件审计可以帮助管理员检查在线资产的指定目录下是否存在可疑的文件。管理员只需指定路径 和文件名即可对该路径及其子目录下的所有文件进行审计。同时,文件名支持模糊匹配,使得文件审 计更加快捷方便。选择"用户"页签,单击左侧导航树中的"桌面资产管理 > 桌面监控审计 > 终端文件审 计"菜单项,进入终端文件审计日志列表页面,如下图所示。需要注意的是,如果资产安装了防火墙, 则可能无法对此资产进行终端文件审计。

| 🚔 用户 > 桌面资产1 | 2理 > 東面出技审计 > 約 | <b>治</b> 文件审计 |         |        |      |    | ★加入收藏 ⑦ 期間              |
|--------------|-----------------|---------------|---------|--------|------|----|-------------------------|
| 线旗文件审计查询     |                 |               |         |        |      |    |                         |
| 资产编号         |                 |               | 责任人     |        |      |    |                         |
| 审计时间从        |                 | œ             | 91      |        |      |    | 室询 重置                   |
| 新的部分         |                 |               |         |        |      |    |                         |
| 資产編号 ○       | 分组名称 ≎          | 责任人 ≎         | 审计文件名 ♀ | 审计时间 - | 秋志 ≎ | 导出 | 详细信息                    |
| 未找到符合条件的记    | 录。              |               |         |        |      |    |                         |
| 共有0条记录,当前    | - 0,第 1/1 页。    |               |         |        |      |    | 14 ×4 82 81 <b>50 •</b> |

单击<新的审计>按钮,可以新建审计,如下图所示。

| 晴 用户 > 桌面资产管理 > | 桌面监控审计 > 终端文件审计 > 新的审计 |
|-----------------|------------------------|
| 基本信息            |                        |
| 资产编号 *          | 选择资产                   |
| 审计路径*           | C:\Program Files\      |
| 审计文件名 *         | qq.exe 🕜               |
| 描述              | 不能安装QQ聊天软件             |
|                 | 工藝家社 而淡                |

## (5) USB存储插拔监控

此项是定制版本的特殊功能。选择"用户"页签,单击左侧导航树中的"桌面资产管理 > 桌面监控审计 > USB存储插拔监控"菜单项,进入USB存储插拔监控日志列表页面,如下图所示。可以通过查询条件快速筛选出所需的信息。单击<导出>按钮即可将日志导出到指定文件。

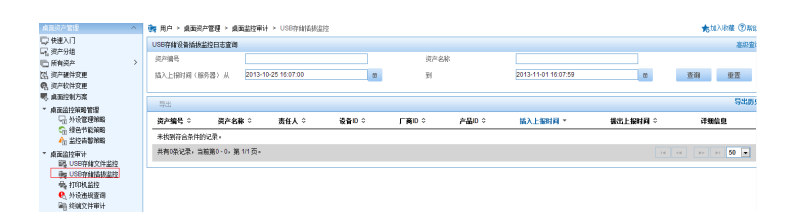

#### (6) 光驱刻录监控

此项是定制版本的特殊功能。选择"用户"页签,单击左侧导航树中的"桌面资产管理 > 桌面监控审计 > 光驱刻录监控"菜单项,进入光驱刻录监控日志列表页面,如下图所示。可以通过查询条件快速筛选出 所需的信息。单击<导出>按钮即可将日志导出到指定文件。

| 点面的产管理 /                                                                                                    | ~ | 🔍 R.P. > #368 | 本管理 > 成面並拉菲    | 时 > 光铌刻录道控 |       |      |            |             |       | *      | 如入秋樓 ②君 |
|----------------------------------------------------------------------------------------------------|---|---------------|----------------|------------|-------|------|------------|-------------|-------|--------|---------|
| □○ 快速入门                                                                                                    |   | 光虹刻录畫拉查書      |                |            |       |      |            |             |       |        | 2003    |
| <ul> <li>一 所有資产</li> <li>(1) 資产提升支援</li> <li>(2) 資产設计支援</li> </ul>                                                                                                    | > | 资产名称          |                |            |       | 资产编号 |            |             | 查询    | 重要     |         |
| · · · · · · · · · · · · · · · · · · ·                                                                                                    |   | 导出            |                |            |       |      |            |             |       |        | 导出的     |
| ● 点面這些策略管理                                                                                                    |   | 資产編号 0        | 資产名称 ○         | 責任人 ○      | 文件名 〇 |      | 文件大小(字节) 0 | 授作时间(客户端) ○ | 上級时间( | 服券酒) - |         |
| 「新田山市市市市市市市市市市市市市市市市市市市市市市市市市市市市市市市市市市市市                                                                                                    |   | 未找到符会条件的      | hiz栗。          |            |       |      |            |             |       |        |         |
| An 盐拉吉挪策略                                                                                                    |   | 共有0条记录:当      | 新第0-0,第 1/1 页。 |            |       |      |            |             |       |        | H 50 💌  |
| <ul> <li>廣正台伊斯计         · 國、USB介紹文計溫控         · 國、USB介紹文計溫控         · 國、USB介紹文計溫控         · 動心的用温控         · 動心的用温控         · 動心的用温控         · 動心的用温控         · 動心的用温控         · 動心的用温控         · 動心的用温控         · 動心的用温控         · 動心的用温控         · 動心的用温控         · 動心的用温控         · 動心的用温控         · 動心的用温控         · 動心的用温控         · 動心的用温控         · 動心的用温控         · 動心的用温控         · 動心的         · 動心的         · 動心的         · 動心         · 動心         · 動心         · 動心         · 動心         · 動         · 動心         · 動心         · 動         · 動         · 動</li></ul> |   |               |                |            |       |      | Ŀ          |             |       |        |         |

1.增加外设管理策略时策略名称不允许重复,修改策略时策略名称和业务分组不允许修改。
 2.USB接口可以插入存储和非存储设备,iMC可以针对这两类设备分别配置管理策略。U盘和移动硬盘等通常被识别为USB存储设备,USB鼠标、USB键盘、USB打印机、USB无线网卡和USB接口的3G上网卡等通常被识别为USB非存储设备。对于具体设备的识别情况和禁用策略,请根据实际需要确定。
 3.增加/修改USB存储设备白名单时,如果输入了重复的记录,则系统会自动合并重复的记录。
 4.PCMCIA为通用接口,可以插入存储卡和3G上网卡,iMC如果禁用该接口,则使用该接口的所有设备都将不能使用。

5.如果光驱刻录进程黑、白名单中出现重复的进程记录(名称和MD5摘要均一致),将以黑名单为准。

6.修改外设管理策略或桌面控制方案时不能修改它的名称和所属的业务分组。

7.如果业务参数"资产自动编号"设置为启用,则不能增加资产。

8.桌面资产管理系统在确定某个资产使用的桌面控制方案时,对单个资产指定的方案优先,如果没有对 单个资产指定,则使用该资产所在分组指定的方案。

9.桌面控制方案只对已管理的资产生效,所以需首先实现资产注册。